# YS22S0112 浦口高新区求雨山片区范围内(110 千伏山顶线永泰支线)工程零星

## 物资采购公告

(招标编号: 23GC42554)

项目所在地区: 江苏省

with out

一、招标条件

本 YS22S0112 浦口高新区求雨山片区范围内(110 千伏山顶线永泰支线)工程零星物资 采购已由项目审批/核准/备案机关批准,项目资金来源为其他资金/,招标人为南京苏逸实 业有限公司。本项目已具备招标条件,现招标方式为其它方式。

## 二、项目概况和招标范围

规模: 估算价 2.25 万元

范围:本招标项目划分为1个标段,本次招标为其中的:

(001)户外避雷器;

## 三、投标人资格要求

(001 户外避雷器)的投标人资格能力要求:

1、应答人应是在法律上、财务上独立运行的法人,提供有效的企业法人营业执照【复印件加盖公章】;

2、应答产品涉及到①高低压成套设备,包括高低压开关柜、高低压电缆分支箱、环网柜、 箱式开闭所,②电缆,③保护管;④变压器,含箱式变压器,⑤导线,⑥杆塔,⑦电缆附件;⑧柱 开;⑨断路器。只接受制造商、进口产品接受唯一代理商,国产产品不接受代理商;且须提 供应答产品的检验、检测报告;属于强制性许可的产品,还需提供有效期内的生产许可证及 其附件;

对于接受代理商的项目,一个制造商对同一产品仅能委托一个代理商参加应答,且制造商不能与其授权代理商投同一个项目,否则评审阶段将作否决处理。代理商应答需要有原厂商的 授权。

3、业绩要求应答人具有2020年1月1日以来签订的类似产品业绩至少1个,提供合同(时间以合同签订时间为准)【复印件加盖公章】;

4、应答人经营情况和银行资信状况良好,提供开标日前三个会计年度(2020年、2021年、2022年)的财务报表或近3个月内的银行资信证明【复印件加盖公章】;

5、应答人具备履行合同的能力,提供承诺书原件【加盖公章】;

6、法定代表人或单位负责人为同一人或者存在控股、管理关系的不同单位,不得参加同一项目应答或者未划分标包的同一采购项目应答;

7、本次应答活动不接受贴牌代工的应答以及其他任何分包行为的应答;

8、根据《国家电网公司供应商不良行为处理管理细则》的规定,应答人存在导致其被暂停 中标资格或取消中标资格的不良行为,且在处理有效期内的,不得参加相应项目的应答。;

本项目不允许联合体投标。

#### 四、招标文件的获取

获取时间:从 2023 年 12 月 3 1 日 17 时 00 分到 2024 年 01 月 05 日 17 时 00 分

获取方式 1、采购文件(电子文件)免费获取。2、凡有意参加应答者,请于 2023 年 12 月31日下午 17时至 2024 年 01月 05日下午 17时(北京时间,下同),登录采购人招投 标交易平台信息系统(国网公司电子商务平台(ECP2.0)-电工交易专区

https://sgccetp.com.cn,下同)获取采购文件,并按《电子招标投标办法》等国家法律法 规要求,到第三方认证机构办理 CA 证书电子钥匙。应答人应妥善保管采购人招投标交易平 台信息系统账号和密码,以及 CA 数字证书和密码,因上述账号、数字证书或密码保管不当 造成的损失,由应答人自行承担。应答人应在采购人招投标交易平台信息系统注册并办理 CA 证书电子钥匙方可获取采购文件,电子钥匙的办理流程请登录采购人招投标交易平台信息系 统首页新手指引"→"电子钥匙办理须知及电子钥匙安装包"下载所有文件仔细阅读。电子 钥匙的办理需要一定的时间,请潜在应答人高度重视。由于没有及时办理电子钥匙导致获取 采购文件失败,由应答人自行承担相关责任。3、3、应答工具下载方式 请各应答人在采购 人招投标交易平台信息系统首页 "下载专区→供应商应答工具" 下载并安装。 操作手册及注 意事项见首页 "操作说明→ECP2.0 招标采购流程供应商操作手册或演示视频→应答工具操 作指导视频"。应答工具操作问题联系采购人招投标交易平台信息系统运维支持电话,010-63411000 转 2。4、注意事项:电工专区应答工具与国网电商平台应答工具不兼容,例如前期 投过国网、网省公司项目,本次需卸载国网电商平台应答工具,方能安装电工专区应答工具 或者换一台电脑下载电工专区应答工具。应答制作工具软件技术支持服务热线: 010-63411000 转 2。应答制作工具技术支持服务邮箱: kfzx-dg jy@sgcc. com. cn。应答签章软件 服务电话: 4009915500。应答签章软件客服 QQ: 800093938。

於贝

五、投标文件的递交

递交截止时间: 2024年01月09日09时30分

递交方式 采购人招投标交易平台信息系统及纸质应答文件密封同时递交,具体详见"采 购文件"。/

# 六、开标时间及地点

开标时间: 2024年01月09日 09时30分

开标地点,南京市长江路198号苏美达大厦辅楼三楼会议室。本项目采取不见面式开标, 应答人不得到达开标现场。

七、其他

1、本项目采取公开竞争性谈判方式,在江苏省招标投标公共服务平台 (https://www.jszbtb.com/#/newinde)、中国招标投标公共服务平台

(http://www.cebpubservice.com/)、国家电网电子商务平台-电工交易专区

(https://sgccetp.com.cn)上同步发布采购公告,公告将明确对应答人的资格要求、发售 应答文件的日期和地点、应答等事宜。

2、应答人应妥善保管采购人招投标交易平台信息系统账号和密码,以及 UK 数字证书和密码, 因上述账号、数字证书或密码保管不当造成的损失,由各应答人自行承担。应答人应在采购 人招投标交易平台信息系统注册并办理 UK 证书电子钥匙方可获取采购文件,电子钥匙的办 理流程请登录采购人招投标交易平台信息系统首页(国网公司电子商务平台(ECP2.0)-电 工交易专区)"下载专区"→"平台注册"→"电脑配置及电子钥匙"下载所有文件仔细阅 读。电子钥匙的办理需要一定的时间,请潜在应答人高度重视。由于没有及时办理电子钥匙 导致获取采购文件失败,由应答人自行承担相关责任。应答工具下载方式;请各应答人在采 购人招投标交易平台信息系统首页(国网公司电子商务平台(ECP2.0)-电工交易专区)"下 载专区→参与应答→应答工具安装"下载并安装。操作手册及注意事项见首页"下载专区→ 参与应答→操作手册"。注:电工专区应答工具与国网电商平台应答工具不兼容,例如前期 投过国网、网省公司项目,本次需卸载国网电商平台应答工具,方能安装电工专区应答工具 或者换一台电脑下载电工专区应答工具。

3、本项目采取电子不见面开标方式,具体详见"采购文件"。

#### 八、监督部门

本招标项目的监督部门为南京苏逸实业有限公司。

# 九、联系方式

招标人:南京苏逸实业有限公司

地 址: /

联系人:/ 电话:/ 电子邮件:/

招标代理机构:苏美达国际技术贸易有限公司

地 址: 南京市长江路 198 号 5 楼

- 联系人: 朱洁、李雯
- 电 话: 15298398178
- 电子邮件: 996086958@qq.com

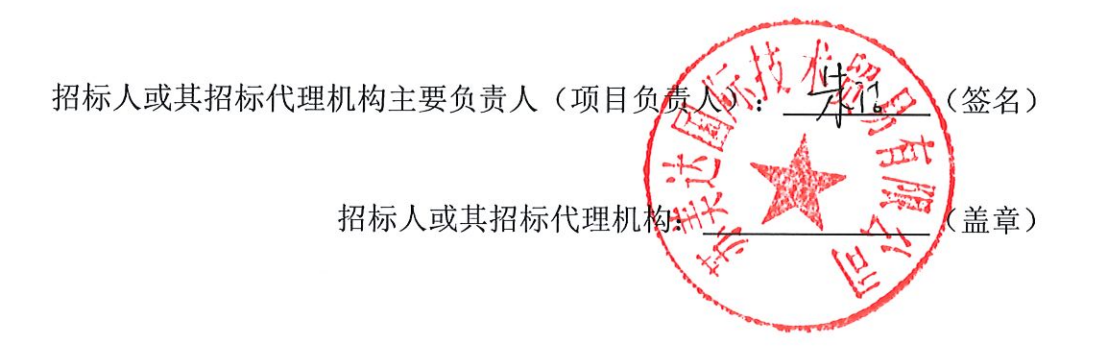

· 197